# Simulator - HDMI Display Mode - NGC

kaascnc.com/service/troubleshooting-and-how-to/how-to/simulator---hdmi-display-mode.html

Recently Updated Revision 1 LAST UPDATED: 07/23/2020

## Introduction

This procedure will show you how to connect your simulator to a HDMI monitor device. This will allow you to view the simulator display on a TV, PC monitor, projector, etc.

#### Software Compatibility:

Software version 100.19.000.1200 or higher.

## Simulator with A62 Main Board PCB

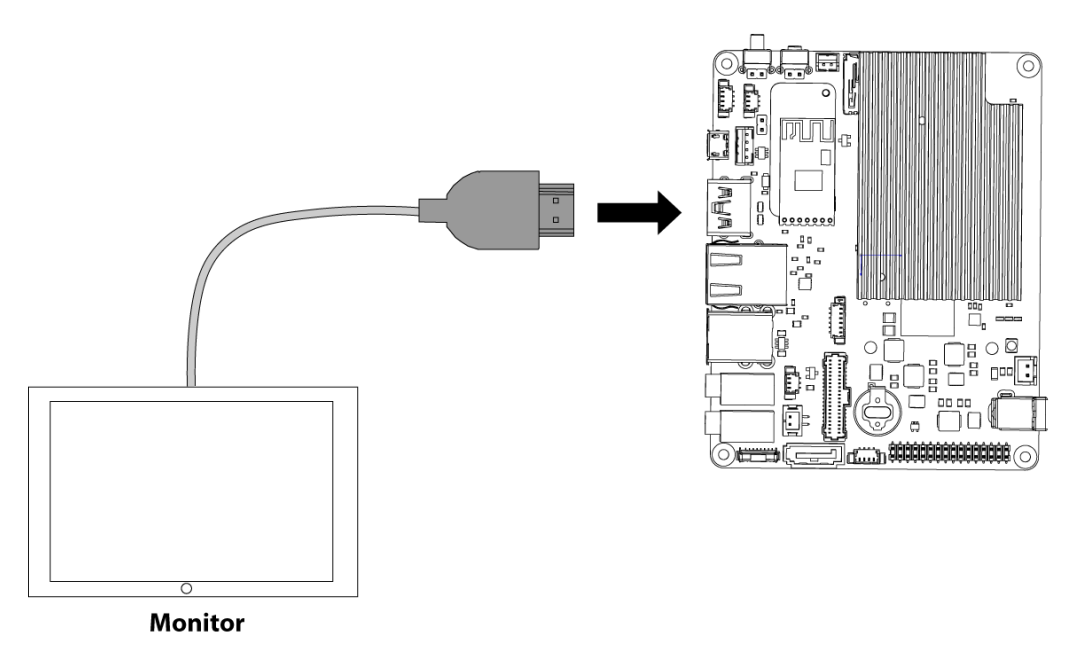

#### A62 Mainboard PCB

### <u>1</u>

Power OFF the Simulator.

Remove the back cover.

Remove one of the empty plugs. Feed the HDMI cable through the hole.

Connect a standard HDMI cable between the HDMi connector on the Main board and the HDMI monitor.

### Simulator with Q7 Maincon PCB

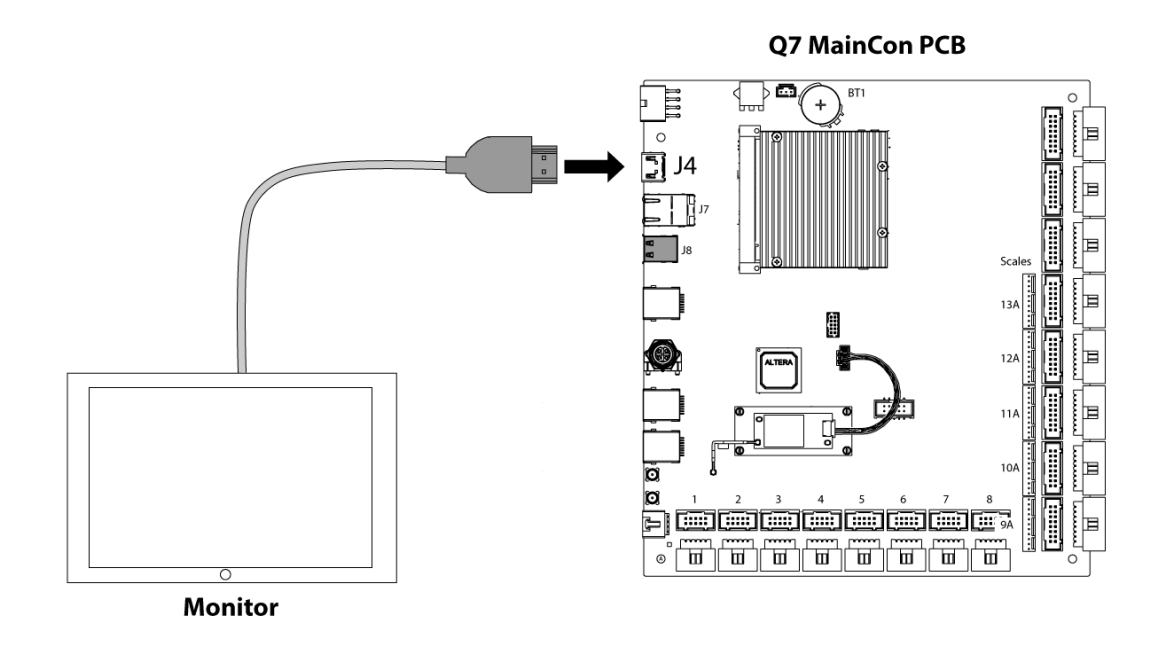

### <u>1</u>

Power OFF the Simulator.

Remove the back cover.

Remove one of the empty plugs. Feed the HDMI cable through the hole.

Connect a standard HDMI connector J4 on the Mainboard PCB.

## **Power On in HDMI Mode**

Press and hold the 'H' key while booting for HDMI mode.

**Note:** The next time the simulator or machine is powered on the simulator will boot into the standard display option.